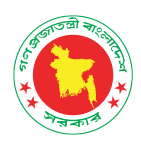

# **User Manual**

## **Digital Archive for DGFP**

(FOR GENERAL USERS)

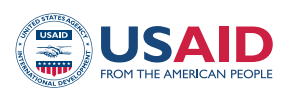

Shukhi Jibon

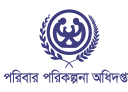

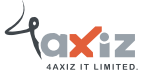

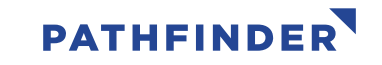

## **Table of Contents**

| Digital Archive Access                          | 3  |
|-------------------------------------------------|----|
| 1.1 Connect Digital Archive inside DGFP network | 3  |
| Item Search                                     | 29 |
| 5.1 Search by Keyword                           |    |
| 5.2 Search by Issue Date                        |    |
| 5.3 Search by Authors                           |    |
| 5.4 Search by Titles                            |    |
| 5.5 Search by Subjects                          |    |
| 5.6 View Item                                   |    |
| Printing & Downloading                          |    |

```
3 | Page
```

#### Digital Archive access

In Bangladesh, the Directorate General of Family Planning (DGFP) has a long history of producing technical documentation on population and development, maternal, newborn, and child health, and family planning issues. The directorate has been creating, distributing, and disseminating different kinds of policy guidelines, training materials, SBCC materials, reports, newspaper articles, newsletters, etc. since Bangladesh gained its independence. DGFP IEM Unit maintains a "Resource Center," which is a collection of written and audio-visual materials, at the DGFP building in Kawran Bazar. By launching an online Digital Archive, DGFP recently extended its services into the digital sphere. The USAID Shukhi Jibon project provided DGFP with both financial and technical support. This archive will provide a secure framework for the documents' storage in future. This also creates an immense opportunity for public health professionals, researchers, academia, and program managers, to have quick, online access to the knowledge materials that have been produced by the DGFP. Currently, the USAID Shukhi Jibon project is working closely for continuous enrichment of the archive to uphold the technical credibility of the directorate.

#### Connect Digital Archive inside DGFP network:

D-space is a web-based Archiving system and it requires internet connection. So, open a browser like Chrome and be sure that you are connected to the internet.

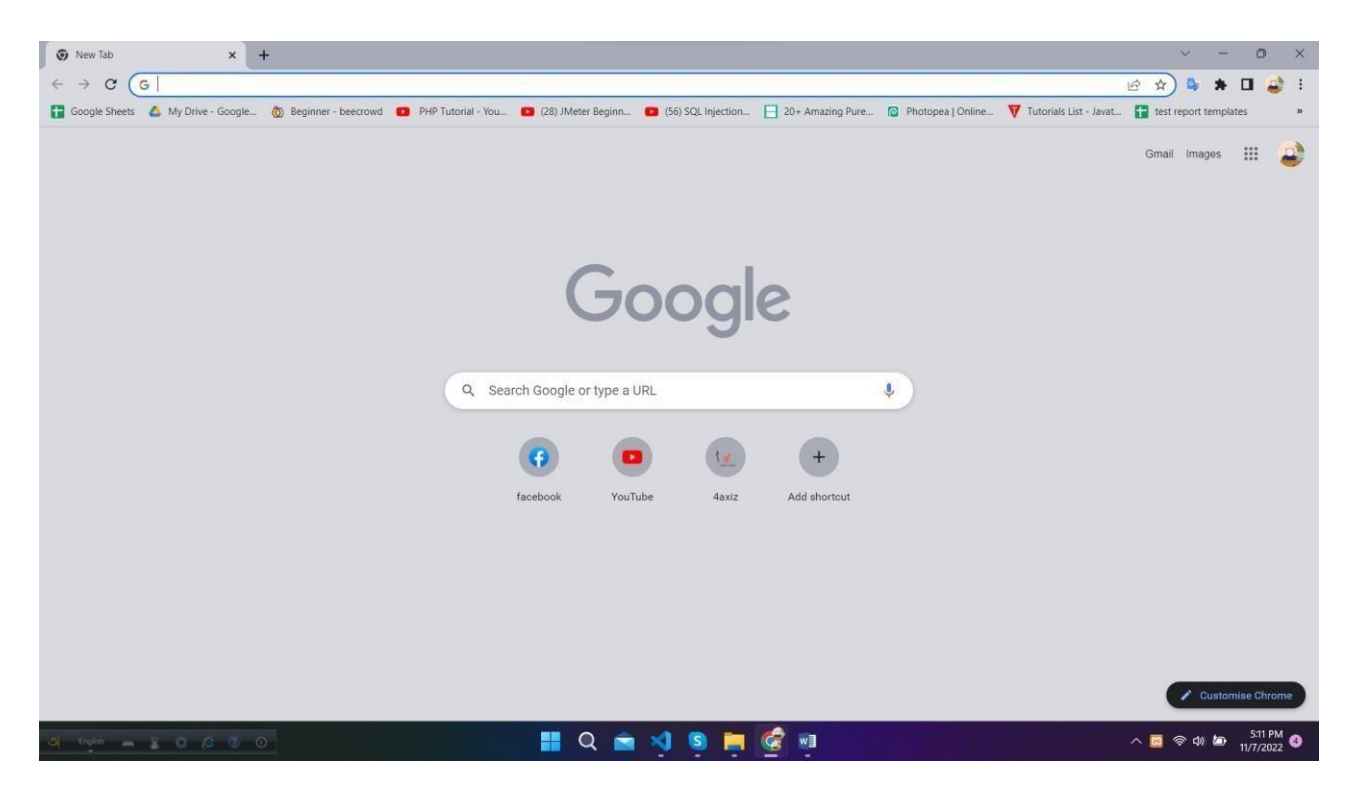

Type the URL **https://dgfp.gov.bd**/ for access Directorate General of Family Planning (DGFP) webpage and go to Digital Archive hyperlink and press enter.

You will see the home page of Digital Archive. Here, you will see the all-page's links in The main menu. The settings and other important links are given in the side-menu in right side. You can search any data by filtering name, any keyword, author name and date. You can use the shortcut buttons of Document, Report, Training, Publications, Projects and tools to enter this page directly. In this page, you will also see Units and recently added files.

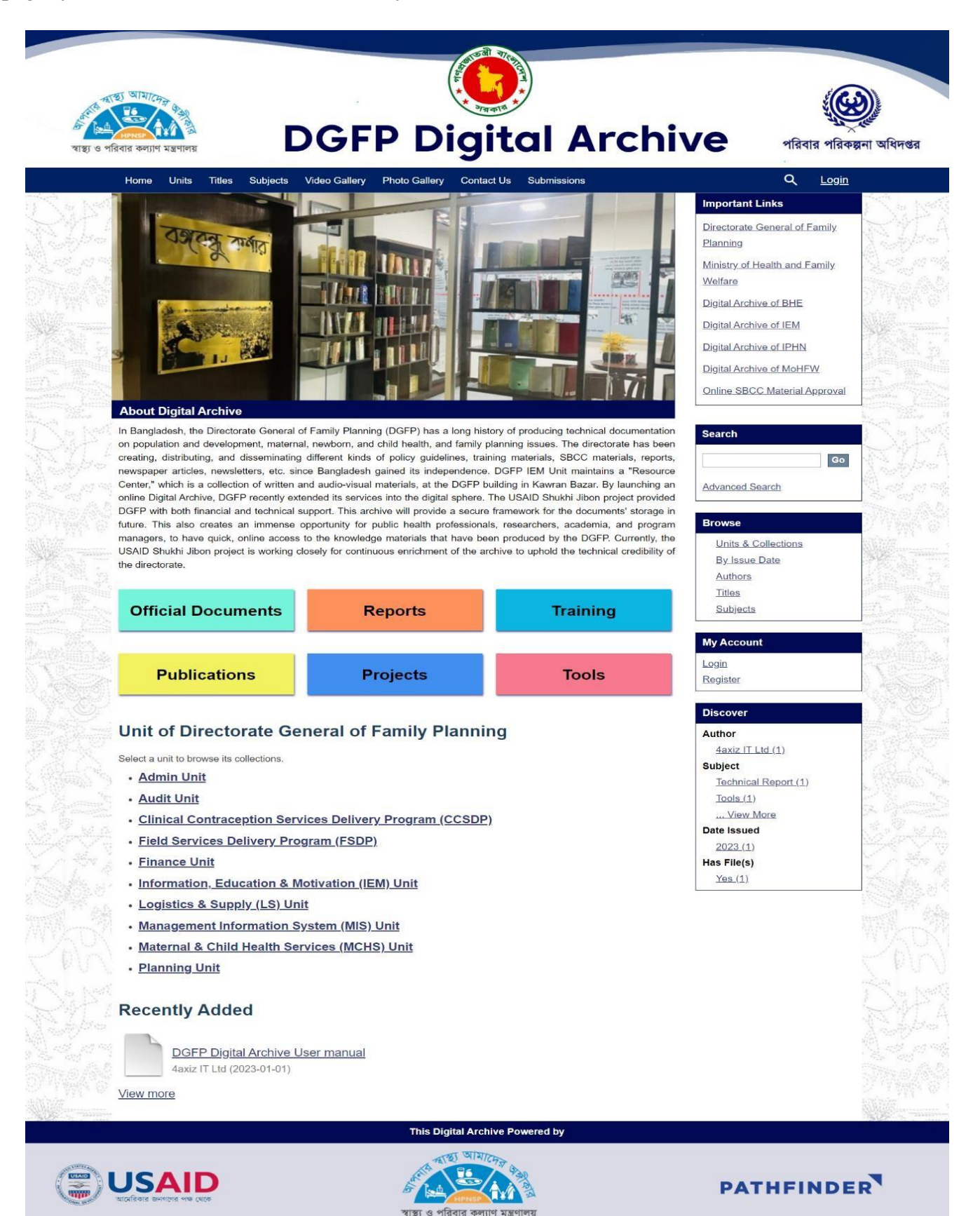

#### Item Search

#### Search by keyword:

#### Insert any keyword related to an item in the search field on home page and click search button.

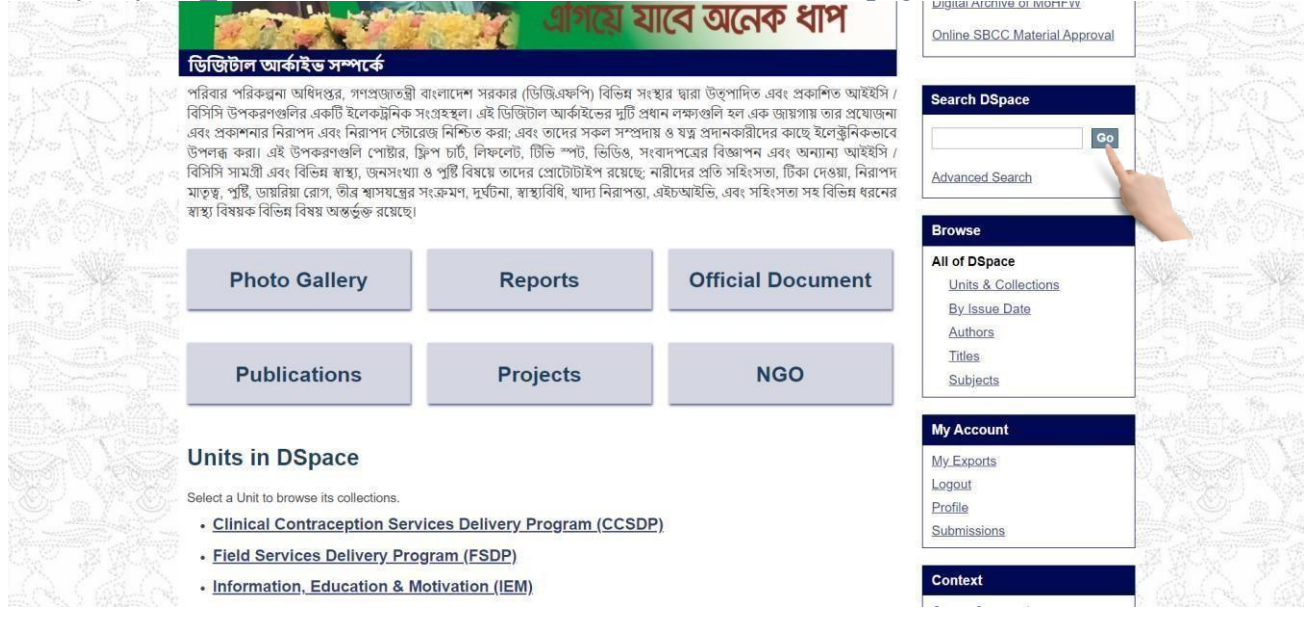

The search result will appear with advance filter option.

| Home Units Authors Titles Subjects Videos Gallery Photo Gallery By Issue Date                               | Profile: anis ahammed   Logout                                   |
|----------------------------------------------------------------------------------------------------|------------------------------------------------------------------|
| DGFP Digital Archive → Search                                                                               | Advanced Search                                                  |
| Search                                                                                                    | Browse                                                           |
| Search: All of DSpace   Add filters                                                                         | All of DSpace<br>Units & Collections<br>By Issue Date<br>Authors |
| Showing 10 out of a total of 44 results. (4.188 seconds)                                                    | Titles       Subjects       My Account                           |
| Communities or Collections matching your query <u> 1. Print Materials (LS) 1. Print Materials (MCRHSDP)</u> | My Exports<br>Logout<br>Profile<br>Submissions                   |
| <u>1. Print Materials (FSDP)</u><br>1. Print Materials (MIS)                                                | Context<br>Export Search Metadata                                |

You can search in any collection or whole archive.

|        | Home Units Authors Titles Subjects Videos Gallery Photo Gallery By Issue Date | Profile: anis ahammed   Logout |                                    |             |
|--------|-------------------------------------------------------------------------------|--------------------------------|------------------------------------|-------------|
|        | DGFP Digital Archive → Search                                                 | Advanced Search                |                                    |             |
|        | Search                                                                        |                                | Browse                             | -Sak?       |
|        | Search: All of DSpace                                                         |                                | All of DSpace                      |             |
|        | Add filters                                                                   |                                | By Issue Date<br>Authors<br>Titles | ome/%6      |
| ST-Mar | Showing 10 out of a total of 44 results. (4.188 seconds)                      |                                | Subjects                           |             |
|        | 1 2 3 4 5 Next Page                                                           | 0                              | My Account                         | A Star Park |
|        | Communities or Collections matching your query                                |                                | My Exports                         |             |
|        | 1. Print Materials (LS)                                                       |                                | Logout<br>Profile                  |             |
|        | 1. Print Materials (MCRHSDP)                                                  |                                | Submissions                        |             |
|        | 1. Print Materials (FSDP)                                                     |                                | Context                            |             |
|        | 1. Print Materials (MIS)                                                      |                                | Export Search Metadata             |             |

└ You can filter your search by clicking Show Advanced Filters link.

|             | Home Units Authors Titles Subjects Videos Gallery Photo Gallery By Issue Date |              |                                             |                  |                          | Profile: anis ahammed   Logout |        |   |                                                                  |        |
|-------------|-------------------------------------------------------------------------------|--------------|---------------------------------------------|------------------|--------------------------|--------------------------------|--------|---|------------------------------------------------------------------|--------|
|             | DGFP Digital Archive → Search                                                 |              |                                             |                  | Advanced Search          |                                |        |   |                                                                  |        |
|             | Search                                                                        |              |                                             |                  |                          |                                |        |   | Browse                                                           | -Dura  |
|             | Search: A                                                                     | ll of DSpace |                                             |                  |                          |                                | ~<br>Q |   | All of DSpace<br>Units & Collections<br>By Issue Date<br>Authors |        |
|             | Showing<br>1234                                                               | it of a      | total of                                    | 44 result        | <b>S.</b> (4.188 seconds | Σ                              |        | 0 | Itites<br>Subjects<br>My Account                                 |        |
|             | Communiti<br><u>1. Print</u><br><u>1. Print</u>                               | Materials    | ections r<br>( <u>LS</u> )<br>( <u>MCRH</u> | matching<br>SDP) | your query               |                                |        |   | My Exports<br>Logout<br>Profile<br>Submissions                   |        |
| onto Velono | <u>1. Print</u>                                                               | Materials    | (FSDP)                                      |                  |                          |                                |        |   | Context                                                          | - Come |

You can sort your search by clicking the gear button.

|               | Home Units Authors Titles Subjects Videos Gallery Photo Gallery By Issue Date | Profile: anis ahammed   Logout                        |
|---------------|-------------------------------------------------------------------------------|-------------------------------------------------------|
|               | DGFP Digital Archive → Search                                                 | Advanced Search                                       |
|               | Search                                                                        | Browse                                                |
|               | Search: All of DSpace                                                         | All of DSpace<br>Units & Collections<br>By Issue Date |
|               | Filters Use filters to refine the search results. Title                       | Authors<br>Titles<br>Subjects                         |
|               | Apply                                                                         | My Account                                            |
|               | Showing 10 out of a total of 44 results. (4.188 seconds)                      | Logout                                                |
|               | 1 2 3 4 5 NextPage 🌼                                                          | Submissions                                           |
| Second Veloco | 1. Print Materials (LS)                                                       | Context                                               |
|               | 1. Print Materials (MCRHSDP)                                                  | Export Search Metadata                                |

## Search by IssueDate:

| Select By                                                                                                    | V Issue Date from                                                                                                    | right menu under                                                                                                    | Browse section                                                   | 1.    |
|----------------------------------------------------------------------------------------------------|----------------------------------------------------------------------------------------------------|----------------------------------------------------------------------------------------------------|------------------------------------------------------------------|-------|
| পরিবার পরিকল্পনা অধিদপ্তর, গণপ্রজাতস্ত্রী<br>বিসিদি উপকরণগুলির একটি ইলেকট্রনিক স<br>এবং অবাশনার নিরাপদ এবং নিরাপদ স্টোয়ে<br>উপলল্প করা। এই উপকরণগুলি পোষ্টার, ট্রি<br>বিসিদি সামগ্রী এবং বিভিন্ন মাছা, জনসংখ্যা<br>মাতৃত্ব, পুষ্টি, ডায়রিয়া রোগ, জীর স্বাসযন্ত্রের স্<br>স্বান্থ্য বিষয়ক বিভিন্ন বিষয় অন্তর্ভুক্ত রয়েছে। | বাংলাদেশ সরকার (ডিজি.এফপি) বিভিন্ন সংস্থান<br>থেয়স্থল। এই ডিজিটাল আর্কাইন্ডের দুটি প্রধান<br>যন্ত নিশ্চিত করা: এবং তোদের সকল সম্প্রদায় ৫<br>ফুপ চার্ট, নিফলেট, টিভি প্য: ডিডি স, হবো<br>ও পুষ্টি বিষয়ে তোদের প্রোটোটাইশ রয়েছে: নার<br>দক্রেমণ, দুর্ঘটনা, স্বাস্থ্যবিধি, খাদ্য নিরাপন্তা, এই | য় দ্বারা উত্পাদিত এবং প্রকাশিত আইইসি /<br>লক্ষ্যগুলি হল এক ডায়গায় তার প্রযোজনা<br>হয় প্রদানকারীদের কাছে ইলেক্ট্রনিকভাবে<br>পশরের বিজ্ঞাপন এবং অন্যান্য আইইসি /<br>Irের প্রতি সহিংসতা, টিকা দেয়া, নিরাপদ<br>চন্দ্রাইন্ডি, এবং সহিংসতা সহ বিভিন্ন ধরনের | Search DSpace Go Advanced Search Browse                          |       |
| Photo Gallery                                                                                                    | Reports                                                                                                    | Official Document                                                                                                    | All of DSpace<br>Units & Collections<br>By Issue Date<br>Authors | ¥.=-¥ |
| Publications                                                                                                    | Projects                                                                                                    | NGO                                                                                                    | Titles<br>Subjects                                               |       |
| Units in DSpace<br>Select a Unit to browse its collections.<br>• <u>Clinical Contraception Serv</u>                                                                                                    | ices Delivery Program (CCSDP)                                                                                                    |                                                                                                    | My Account<br>My Exports<br>Logout<br>Profile<br>Submissions     |       |

## Select Date and click 'go' to see the search result by issue date

| SH D   |
|--------|
| C.MANC |
|        |
|        |
|        |
|        |
| 依然于他   |
|        |
|        |
|        |
|        |
|        |

#### Search by Authors:

You can search an item by its author name. If you enter a name of a registered person, all of his uploaded items will be appeared in search result.

Select Authors from right menu under Browse section.

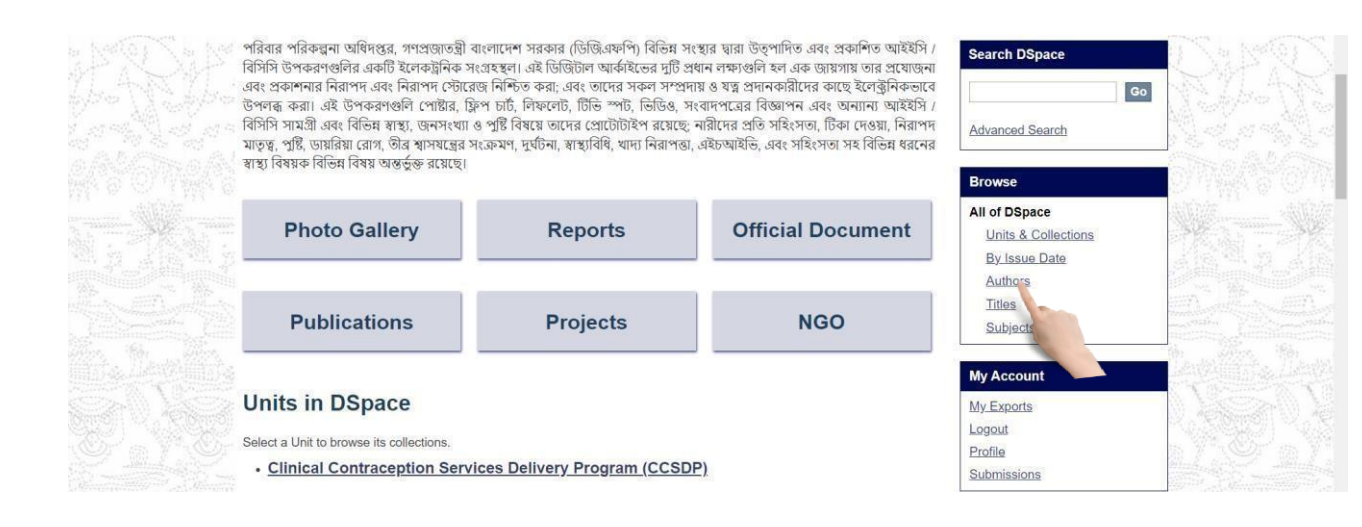

#### You will see the search result by authors

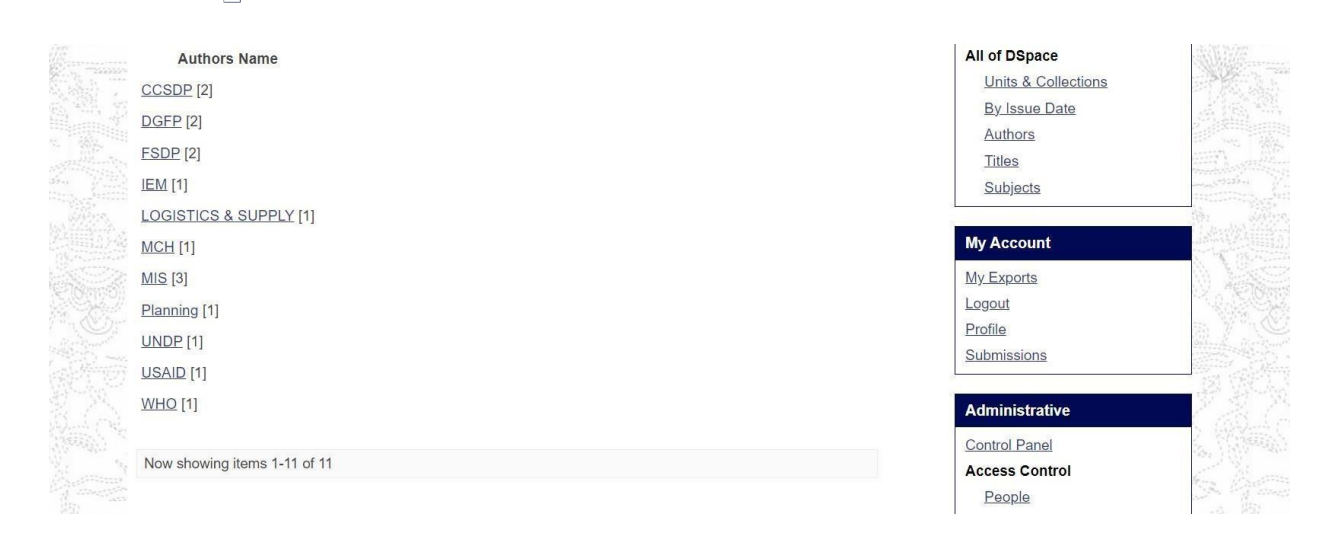

#### Search by Titles:

#### Select Titles from right menu under Browse section.

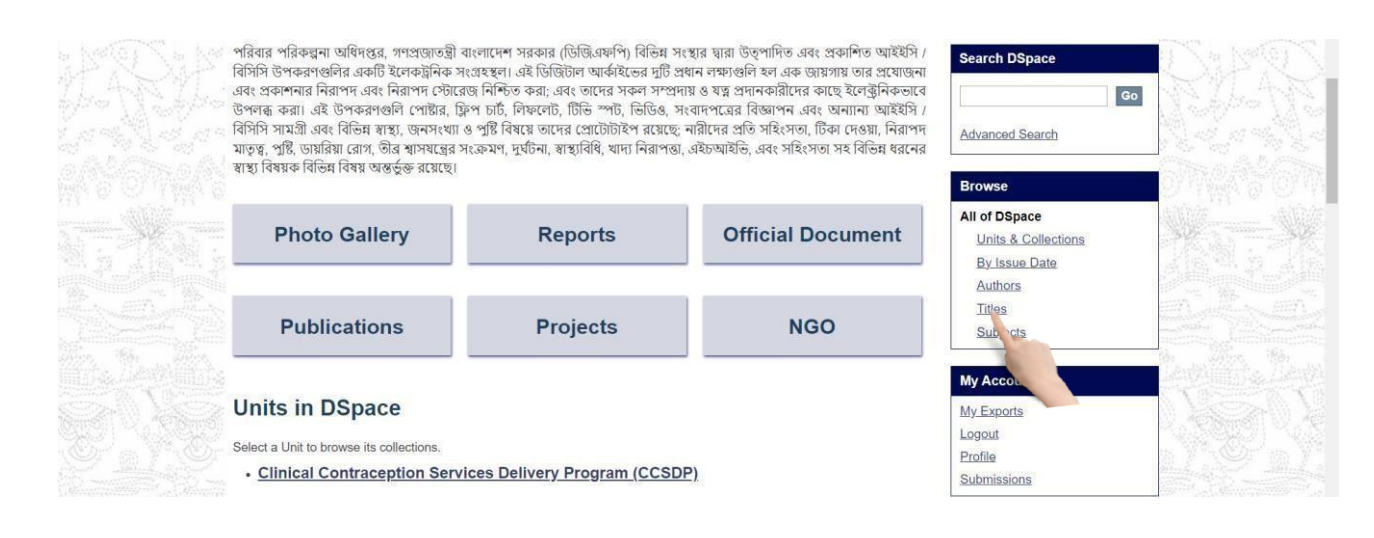

#### You will see the search result by titles.

|           | Browsing by Title                                                                                                    | Search DSpace                                                                          | SMS.                                  |
|-----------|----------------------------------------------------------------------------------------------------|----------------------------------------------------------------------------------------|---------------------------------------|
|           | 0-9ABCDEEGHIJKLMNOPQRSIUVWXYZ                                                                                                    | Go                                                                                     | Mr. Arton Cal                         |
|           | Or enter first few letters: Go                                                                                                    | Advanced Search                                                                        |                                       |
|           | Sort by: title  V Order: ascending V Results: 20 V Update                                                                                                    |                                                                                        | Contraction of the Contraction        |
|           | Now showing items 1-15 of 15                                                                                                    | Browse                                                                                 | O West of Orth                        |
|           | Digital Archive Development of DGFP শীষক এক কমশ্যলা ঢাকা Hotel Bengal Blackberry.<br>Gulshan, Dhaka- অনুষ্ঠিত হবে<br>MIS; USAID; UNDP; WHO (IEM Unit, 2022-09-06)<br>স্বাস্থ্য ও পরিবার কল্যাণ মন্ত্রণালয়, গণপ্রজাতন্ত্রী বাংশাদেশ সরকার (এমওএইচ.এফডব্রিউ) বিভিন্ন সংস্থার দ্বারা উত্পাদিত<br>এবং প্রকাশিত আইইসি / বিসিসি উপকরণগুলির একটি ইলেকট্রনিক সংগ্রহন্থা। এই ডিজিটাল আর্কাইডের দটি প্রধান<br>Pathfinder International (sukhi jibon project) ক্রুতক আগোমী ০৭ সেপ্টেম্বর ২০২২ তারিখ দিন | All of DSpace<br>Units & Collections<br>By Issue Date<br>Authors<br>Titles<br>Subjects |                                       |
| 間式產品的控制而且 | ব্যাপী Digital Archive Development of DGFP শাষক এক কমশালা অনুষ্ঠিত হবে<br>Unknown author (2022-08-22)                                                                                                    | My Account                                                                             | 1499月前日本1499月                         |
|           | Photo-1<br>CCSDP (2022-09-13)                                                                                                    | My_Exports<br>Logout<br>Profile<br>Submissions                                         |                                       |
|           | School Health Duration 1 min<br>CCSDP (2022-09-14)                                                                                                    | Administrative                                                                         | 1 1 1 1 1 1 1 1 1 1 1 1 1 1 1 1 1 1 1 |
|           | Workshop on Digital Archiving System of DGFP<br>MIS (IEM Unit, 2022-08-08)<br>In continuation of our last meeting on April 21-,2022 on digital archive development of DGFP, we are planning to                                                                                                    | Control Panel<br>Access Control<br>People                                              |                                       |

#### Search by Subjects:

#### Select Subjects from right menu under Browse section.

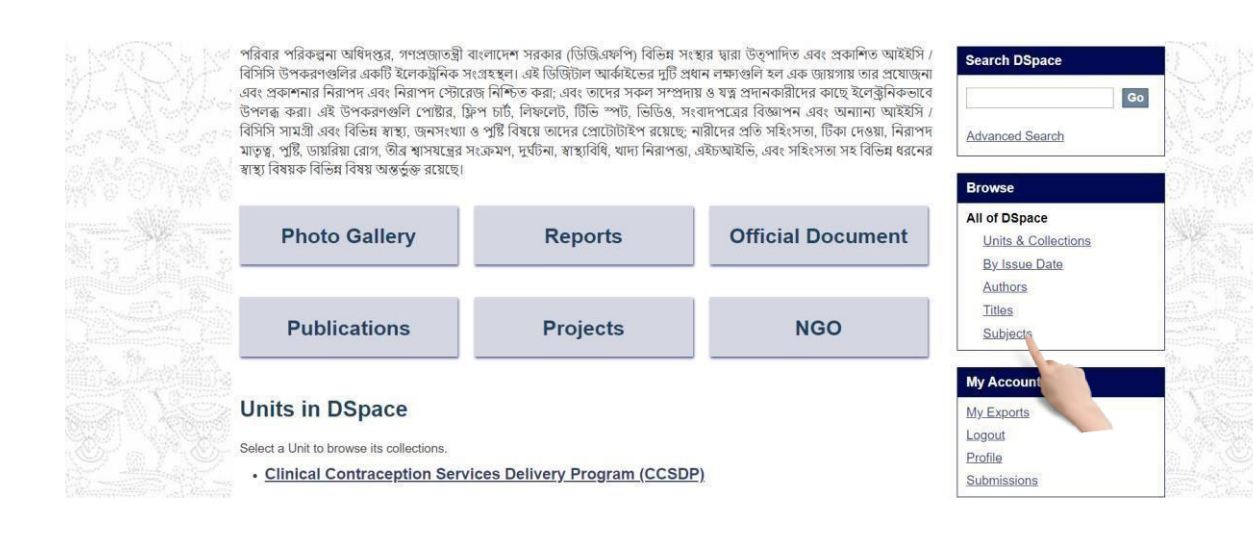

#### You will see the search result by subjects.

|            | Browsing by Subject                     | Search DSpace       |
|------------|-----------------------------------------|---------------------|
|            | 0.9ABCDEFGHIJKLMNOPORSIUVWXYZ           |                     |
|            | Or enter first few letters: Go          | Advanced Search     |
|            | Order: ascending v Results: 20 v Update | -                   |
|            | Now showing items 1-13 of 13            | Browse              |
|            | Subject                                 | All of DSpace       |
|            | DGFP [1]                                | Units & Collections |
|            | DGFP Official documents [1]             | By Issue Date       |
|            | IEM [1]                                 | Titles              |
|            | IEM.1 [1]                               | Subjects            |
|            | MIS [1]                                 |                     |
|            | NGO [1]                                 | My Account          |
| 924 V.S.S. | Photo Gallery [1]                       | My Exports          |
|            | Project [1]                             | Logout              |
|            | Projects [1]                            | Profile             |
|            | Publications [1]                        | Submissions         |
|            | Reports [2]                             | Administrative      |
|            | Subject Keywords [1]                    | Control Panel       |
|            | Iraining materials [1]                  | Access Control      |

Go

#### View An Item:

After selecting an item, you will see item detail view page. Here you will see item description, file contents and file description.

| DOED Dialtal Arabius         | Field Services Delivery Processory (CSDD) 4 Drint Materials (CSDD) 1/(aur Ham                                                        | Profile: anis ahammed   Logout |        |
|------------------------------|----------------------------------------------------------------------------------------------------|--------------------------------|--------|
| DGFP Digital Archive         | $\rightarrow$ <u>Field Services Delivery Program (FSDP</u> ) $\rightarrow$ <u>1. Print Materials (FSDP</u> ) $\rightarrow$ View item | Advanced Search                | Sec. 1 |
| আগামী ০৭ সে<br>এক কর্মশালা ত | প্টস্বর ২০২২ তারিখ দিন ব্যাপী Digital Archive Development of DGFP শীষক<br>নুষ্ঠিত হবে                                                | Search DSpace                  |        |
| FSDP                         |                                                                                                    | Search DSpace                  |        |
|                              | In a cale data of the number of the second and a second and a second and a second and                                                | O This Collection              |        |
| URI: http://127.0.0          | ::8080//dgfp_archive_demo//handle/123456789/55                                                                                       | Advanced Secret                |        |
| Date: 2022-09-13             |                                                                                                    | Advanced Sealch                |        |
| Show full item reco          | d                                                                                                    | Browse                         |        |
| Files in this ite            | 1                                                                                                    | All of DSpace                  |        |
|                              |                                                                                                    | Units & Collections            |        |
|                              | Jame: newfile.jpg View/Open                                                                                                    | By Issue Date                  |        |
| entra Martin                 | Size: 152.0Kb                                                                                                    | Authors                        |        |
| F                            | rmat: JPEG image                                                                                                    | Titles                         |        |
|                              |                                                                                                    | Subjects                       |        |
| This is                      |                                                                                                    | This Collection                |        |
| Inis item appe               | irs in the following Collection(s)                                                                                                   | By Issue Date                  |        |
| I. Print Materia             | Is (FSDP)                                                                                                    | Authors                        |        |
|                              |                                                                                                    | Titles                         |        |
|                              |                                                                                                    | Subjects                       |        |

 $\Box$  To view any content in an item click on **view/open**.

|      | DGFP Digital Archive → Field Services Delivery Program (FSDP) → 1. Print Materials (FSDP) → View Item                   | Advanced Search     |  |  |
|------|----------------------------------------------------------------------------------------------------|---------------------|--|--|
| SH.  | ্র<br>আগামী ০৭ সেপ্টেম্বর ২০২২ তারিখ দিন ব্যাপী Digital Archive Development of DGFP শীষক<br>্র এক কর্মশালা অনুস্তিত হবে | Search DSpace       |  |  |
|      | FSDP                                                                                                    | Search DSpace       |  |  |
|      |                                                                                                    | O This Collection   |  |  |
|      | URI: http://127.0.0.1.8080//dgfp_archive_demo//handle/123456789/55<br>Date: 2022-09-13                                  | Advanced Search     |  |  |
|      | Show full item record                                                                                                   | Browse              |  |  |
|      | Files in this item                                                                                                    | All of DSpace       |  |  |
|      |                                                                                                    | Units & Collections |  |  |
|      | Name: newfile.jpg View/Open                                                                                             | By Issue Date       |  |  |
|      | Size: 152.0Kb                                                                                                    | Authors             |  |  |
|      | Format: JPEG image                                                                                                    | Titles              |  |  |
|      |                                                                                                    | Subjects            |  |  |
| 1950 |                                                                                                    | This Collection     |  |  |
|      | This item appears in the following Collection(s)                                                                        | By Issue Date       |  |  |
|      | 1. Print Materials (FSDP)                                                                                               | Authors             |  |  |
|      |                                                                                                    | Titles              |  |  |
|      |                                                                                                    |                     |  |  |

#### **13** | P a g

## Printing &Downloading

|                                                                                                    | Gulshan, Dhaka- অনুষ্ঠিত হবে                                                                                                    | Go                                  | ためてんためてんざ                                                                                                    |
|----------------------------------------------------------------------------------------------------|----------------------------------------------------------------------------------------------------|-------------------------------------|----------------------------------------------------------------------------------------------------|
|                                                                                                    | MIS; USAID; UNDP; WHO                                                                                                    | Search DSpace                       | and an arrest the art of the                                                                                                    |
|                                                                                                    | IID: http://acalhoct.8080//aviz/bandle/109456780/40                                                                                                    | <ul> <li>This Collection</li> </ul> |                                                                                                    |
|                                                                                                    | Date: 2022-09-06                                                                                                    | Advanced Search                     | States of States of                                                                                                    |
|                                                                                                    | Abstract:                                                                                                    |                                     |                                                                                                    |
|                                                                                                    | স্বাস্থ্য ও পরিবার কল্যাণ মন্ত্রণালয়, গণপ্রজাতন্ত্রী বাংলাদেশ সরকার (এমওএইচএফডব্লিউ) বিভিন্ন সংস্থার দ্বারা উত্পাদিত এবং<br>পক্রমিদ আইইমি / বিমিদি উপদ্রবণগুলির একটি ইলেকটবিরু সংগ্রন্থরে, এই ডিফিটিলে আর্কাইনের ঘটি পদার লক্ষাগুলি হল    | All of DSpace                       |                                                                                                    |
|                                                                                                    | এক জায়গায় তার প্রযোজনা এবং প্রকাশনার নিরাপদ এবং নিরাপদ স্টোরেড নিশ্চিত করা; এবং তাদের সকল সম্প্রদায় ও যত্ন                                                                                                    | Units & Collections                 |                                                                                                    |
|                                                                                                    | প্রদানকারীদের কাছে ইলেক্ট্রনিকভাবে উপলব্ধ করা। এই উপকরণগুলি পোষ্টার, ফ্লিপ চার্ট, লিফলেট, টিভি স্পর্ট, ভিডিও,                                                                                                    | By Issue Date                       | and a second second                                                                                                    |
|                                                                                                    | সংবাদপত্রের বিজ্ঞাপন এবং অন্যান্য আইইসি / বিসিসি সামগ্রী এবং বিভিন্ন স্বাস্থ্য, জনসংখ্যা ও পুষ্টি বিষয়ে তাদের প্রোটোটাইপ                                                                                                    | Authors                             | and the second second s |
|                                                                                                    | রয়েছে, নারাদের প্রাও সাহসেতা, ।ডকা দেওয়া, ।নরাপদ মাতৃত্ব, পুষ্টি, ডায়ারয়া রোগ, তার স্বাসযন্ত্রের সংক্রমণ, দুখচনা,<br>স্বাস্থাবিধি খাদ্য নিরাপন্ধা এইচআইভি এবং সহিংসতা সহ বিভিন্ন ধরনের স্বাস্থা বিষয়ক বিভিন্ন বিষয় অন্সর্ভরু রয়েছে। | Titles                              | The streng the streng of                                                                                                    |
|                                                                                                    |                                                                                                    | Subjects                            | and the second states of the second states of the second states of the second states of the second states of the                                                                                                    |
|                                                                                                    | Show full item record                                                                                                    | This Collection                     |                                                                                                    |
|                                                                                                    |                                                                                                    | By Issue Date                       | 1 - 1 - 1 - 1 - 1 - 1 - 1 - 1 - 1 - 1 -                                                                                                    |
|                                                                                                    | Files in this item                                                                                                    | Authors                             | An Y. Or in Y. Or i                                                                                                    |
|                                                                                                    |                                                                                                    | Titles                              |                                                                                                    |
|                                                                                                    | Name: Office Order of View/Chen                                                                                                    | Subjects                            |                                                                                                    |
|                                                                                                    | Format: PDF                                                                                                    | My Account                          | . S. @_A. S. @_A.                                                                                                    |
|                                                                                                    | Description Office Order of                                                                                                    | My Exports                          | Mar (mar) Mar (mar)                                                                                                    |
| and the second second second second second second second second second second second second second second second | This item appears in the following Collection(s)                                                                                                    | Logout                              | 340234023                                                                                                    |
|                                                                                                    |                                                                                                    | Drofile                             |                                                                                                    |

The browser printing properties will appear. Then select your printer and print.

| 😹 পরিবার-কল্যাণ-পরিদর্শিকা-প্রশিক্ষ 🗙 🕂                       |                                                                                                    |                                                                                                    | ~ - o ×                                              |
|---------------------------------------------------------------|----------------------------------------------------------------------------------------------------|----------------------------------------------------------------------------------------------------|------------------------------------------------------|
| ← → C ▲ Not secure   103.112.53.234:8080/dgfp_archive         | _demo/bitstream/handle/123456789/40/পরিবার-কল্যাণ-                                                                                                    | পরিদর্শিকা-প্রশিক্ষণ-প্রতিষ্ঠান-আজিমপুর-ঢাকার-নাম-পরিবর্তনের                                                                                                    | -প্রজ্ঞাপ.pdf?seque 🖻 🖈 🖕 🛊 🖬 😩 🗄                    |
| 😭 Google Sheets 🛛 💩 My Drive - Google 💩 Beginner - beecrowd 🧧 | PHP Tutorial - You 😰 (28) JMeter Beginn 😰 (56) SG                                                                                                    | QL Injection 📘 20+ Amazing Pure 🔞 Photopea   Online                                                                                                    | 👽 Tutorials List - Javat 🚼 test report templates 🛛 » |
|                                                               |                                                                                                    |                                                                                                    |                                                      |
| 😑 পরিবার-কল্যাণ-পরিদার্শকা-প্রশিক্ষণ-প্রতিষ্ঠান-আজিমপুর-ঢাকার | নাম-পরিবর্তনের-প্রজ্ঞাপ.p <u>1</u> / 1   — <u>100%</u>                                                                                                    | +   🗄 🔊                                                                                                    | * 💆 ±                                                |
|                                                               | গণপ্রজাত হী বাংগাপে :<br>খায়ু স্থ ও নরিবার কল্যাস<br>খায়ু শিশ ও নরিবার কল্যাস<br>পার-২ শাব<br><u>www.mefwd.goo</u><br>ম্বারক নং.৫৯,০০,০০০০,১১০,৯৯,০৪,২০-১৮৪<br>প্রজাপন<br>জনরপ্রাসন স্রহাগলেরে ১৯.১২,১০১২ জেরিবের মারক নং<br>প্রতিরদ্ধা অলিবার্জার ক্যাপে পরিগর্কির জনিজন ইংগতিটি<br>শ্বরির ক্যায় বাংগান পরিগরির জন্যাপ পরিগর্কির জনিজন ইংগতিটি<br>শ্বরির ক্যায় বাংগান স্রহাগে পরিগর্কির জনিজন ইংগতিটি<br>হিসেবে নানকল করা হ'গ।<br>০ ২। মধ্যের কর্তৃপ্রেজ জ্বদ্যোলনকবে এ আসেশ জারি করা | সরকার<br>মহালায়<br>দা বিভাগ<br>y.bd<br>তারিশ : ০১ টের ১৪-৫৮<br>১৫ মার্চ ২০২২<br>মার : ০৫,০০,০০০০,১৫৯.৬১,০৫৪,২১-০০২ এবং অর্থ<br>১০৪.৪৪.০২,০৯.২০০-১৪৭ এবং বিয়েশ্বিত পরিষার<br>উৎ(FWT), আনিবদ্ব, ঢাজর নাম পরিবর্জপর্বন্ধ<br>Welfare Training Institute (FWT), Dhaka'<br>মেন্সা |                                                      |
|                                                               | অনুনিপি সদর অবগতি ও প্রয়োজনীয় ব্যবস্থা গ্রহণের জন্য ৫<br>১। সিনিয়ের সচিব, অভ্যলসক মস্কাখাল, বালগাকেশ সচিবালয়, চাব।<br>২। সিনিয়ের সচিব, অর্থ বিভাগ, বালোনেশ সচিবালয়, চাব।<br>৩। মহাপরিয়াব, প্রিরার পরিক্ষনা অনিপর, ৬, নাওরাশ বাজ<br>৪-2,২ *******<br>"হেলে হোক, মেয়ে হোক, শংশপ্রজাকরী বাজেনে<br>দুটি সন্তানই যাসেঁ। ৬, বাওরাশ বাজার,<br>৬, বাওরাশ বাজার, চা                                                                                                    | নাইপরির থালেশকম,<br>মান্দরির<br>(মোহাবদ যেইনান উদ্দিন)<br>উপনাইনে<br>হেনেইনা উদ্দিন)<br>উপনাইন্দর হলে।<br>লে।<br>লে সাকা।<br>লে সাকা।<br>লে সাকা।<br>আনিগর ক্রিয় হে ৫০০ এই ৫৫                                                                                                |                                                      |

| Gulshan, Dhaka- অনুষ্ঠিত হবে                                                                                                    | Go                  | THE ANT WAR                                                                                                    |
|----------------------------------------------------------------------------------------------------|---------------------|----------------------------------------------------------------------------------------------------|
| MIS; USAID; UNDP; WHO                                                                                                    | Search DSpace       |                                                                                                    |
| IIP: http://localhost/8080//aviz/bandle/129456780/49                                                                                                    | O This Collection   |                                                                                                    |
| Date: 2022-09-06                                                                                                    | Advanced Search     | and the second second second second second second second second second second second second second second second                                                                                                    |
| Abstract:                                                                                                    |                     |                                                                                                    |
| স্বাস্থ্য ও পরিবার কল্যাণ মন্ত্রণালয়, গণপ্রজাতন্ত্রী বাংলাদেশ সরকার (এমওএইচএফডব্লিউ) বিভিন্ন সংস্থার দ্বারা উত্পাদিত এবং                                                                                                    | Browse              |                                                                                                    |
| ্র প্রকাশিত আইইসি / বিসিসি উপকরণগুলির একটি ইলেকট্রনিক সংগ্রহস্থল। এই ডিজিটাল আর্কাইভের দুটি প্রধান লক্ষ্যগুলি হল                                                                                                    | All of DSpace       | 化素质学 新闻的                                                                                                    |
| এক জায়গায় তার প্রযোজনা এবং প্রকাশনার নিরাপদ এবং নিরাপদ স্টোরেজ নিশ্চিত করা; এবং তাদের সকল সম্প্রদায় ৪ যত্র<br>এক জায়গায় তার প্রযোজনা এবং প্রকাশনার নিরাপদ এবং নিরাপদ স্টোরেজ নিশ্চিত করা; এবং তাদের সকল সম্প্রদায় ৪ যত্র                                                                                                    | Units & Collections |                                                                                                    |
| শ্রদানকারাদের কাছে খণেঞ্জানকভাবে ডশগঞ্জ করা। এখ ডশকরণন্ডাল শোষ্টার, ট্রেস চাচ, লেফলেচ, চাচভ "পচ, ভাডিও,<br>মঙরাদ্রপানের বিজ্ঞাপন এবং চানাদান চাইইমি / বিশ্বিষ্ঠি মায়ন্দ্রী এবং বিভিন্ন রাজ্য চেন্দ্রখন্য ৬ পটি বিষয়ে চালের প্রোটটটেইপ                                                                                                    | By Issue Date       | and and and and                                                                                                    |
| ্রবয়েকে নারীদের পতি সহিংসকা নির্কাদেওয়া নিরাপদ যাকর পর্টি ডোয়বিয়া বোগ তীব স্বাসযন্ত্রে সংক্রমণ দর্ঘটনা                                                                                                    | Authors             | Same and a second second                                                                                                    |
| স্বাস্থ্যবিধি, খাদ্য নিরাপত্তা, এইচআইভি, এবং সহিংসতা সহ বিভিন্ন ধরনের স্বাস্থ্য বিষয়ক বিভিন্ন বিষয় অন্তর্ভক্ত রয়েছে।                                                                                                    | Titles              | The street the sec                                                                                                    |
| *                                                                                                    | Subjects            |                                                                                                    |
| Show full item record                                                                                                    | This Collection     |                                                                                                    |
|                                                                                                    | By Issue Date       | *Elones)                                                                                                    |
| Files in this item                                                                                                    | Authors             | And Martin Mart                                                                                                    |
|                                                                                                    | Titles              | -Mindred Store - Mindred Store                                                                                                    |
| Name: Office Order of View/Open                                                                                                    | Subjects            |                                                                                                    |
| Size: 94.00Kb                                                                                                    |                     | - # # 10 # # # 10                                                                                                    |
| Format: PDF                                                                                                    | My Account          | . ( <u>694</u> 04. ( 694)                                                                                                    |
| Description Office Order of                                                                                                    | My Exports          | (action) ( (action) ( action) ( (action)                                                                                                    |
| This Many services in the following Collection (s)                                                                                                    | Logout              | Se handle ha                                                                                                    |
| This item appears in the following Collection(s)                                                                                                    | Profile             | and the second second s |
| We as hardware to a second a second as a second as a s | - LAUTE             | A STONE STAN STONE STONE                                                                                                    |

Your local pdf viewer will open and click the download button to download the file

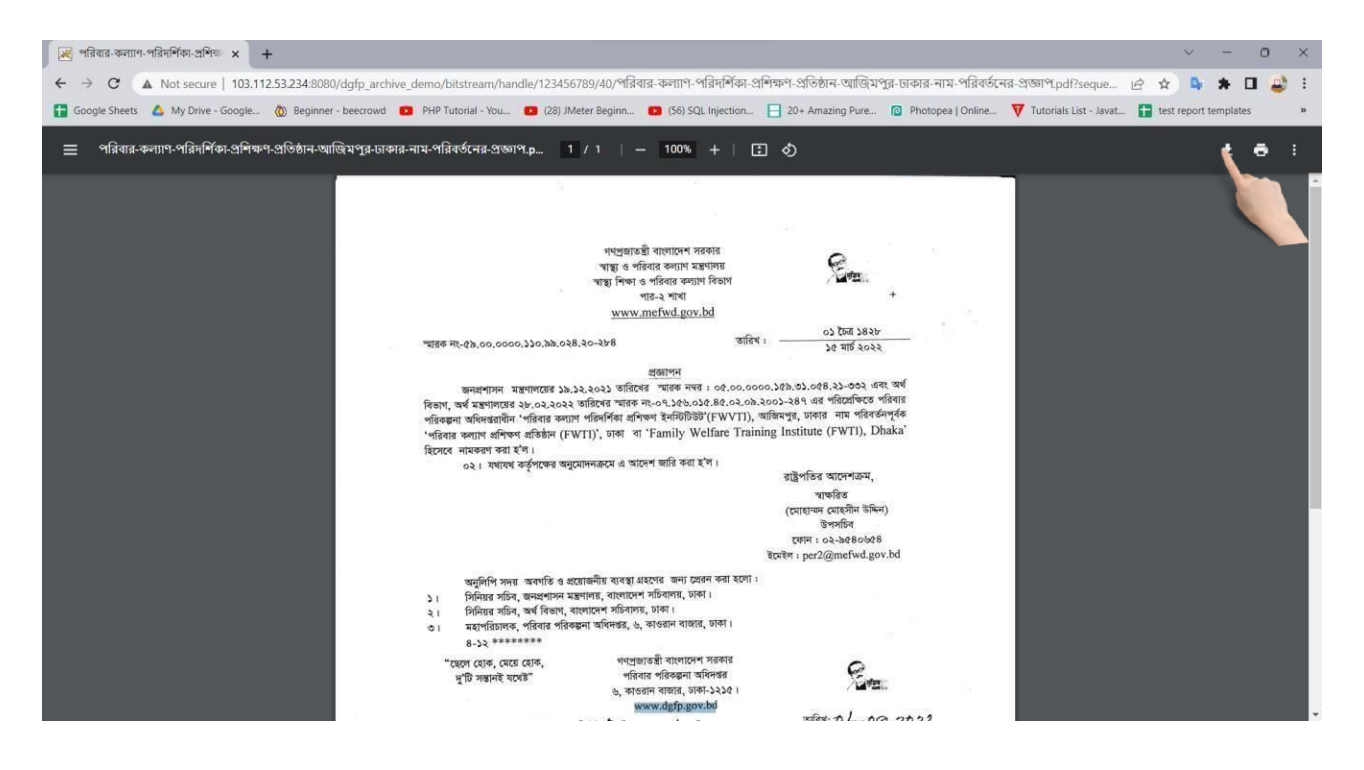

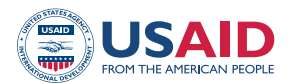

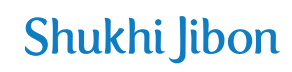

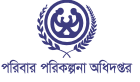

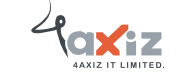

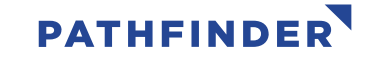

This study/report/website is made possible by the support of the American people through the United States Agency for International Development (USAID). The contents are the sole responsibility of Pathfinder International and do not necessarily reflect the views of USAID or the United States Government.